## Instrukcja podpisania deklaracji elektronicznie przy pomocy profilu zaufanego

Wypełnioną deklarację należy zapisać **w formacie .pdf.** Nie ma potrzeby podpisywania dokumentu w formie tradycyjnej.

| Nazwa pliku:        | DEKLARACJA-NOWA-test                                                        |       |                                                         |        |             |     |        | ~      |   |
|---------------------|-----------------------------------------------------------------------------|-------|---------------------------------------------------------|--------|-------------|-----|--------|--------|---|
| Zapisz jako typ:    | PDF                                                                         |       |                                                         |        |             |     |        |        | ~ |
| Autorzy:<br>Optymał | Kinga Trzaska<br>izuj: () Standardowo<br>(publikowanie w<br>trybie online i | Tagi: | Dodaj tag<br>Opcje<br>🖉 Otwórz plik po<br>opublikowaniu | Tytuł: | Dodaj tytuł |     |        |        |   |
|                     | drukowanie)<br>O Minimalny rozmiar<br>(publikowanie w<br>trybie online)     |       |                                                         |        | Narzedzia   | • [ | 7anis7 | Anului |   |

Podpisujemy przy pomocy narzędzia na stronie <u>https://www.gov.pl/web/gov/podpisz-dokument-</u> elektronicznie-wykorzystaj-podpis-zaufany

Wybierz START

## Podpisz dokument elektronicznie – wykorzystaj podpis zaufany

Masz profil zaufany i chcesz go wykorzystać do podpisania dokumentu elektronicznego podpisem zaufanym? Chcesz sprawdzić, czy dokument elektroniczny jest podpisany i kto go podpisał? A może chcesz poznać treść podpisanego już dokumentu? Pomożemy ci to zrobić. Dzięki usłudze możesz np. podpisać sprawozdanie finansowe.

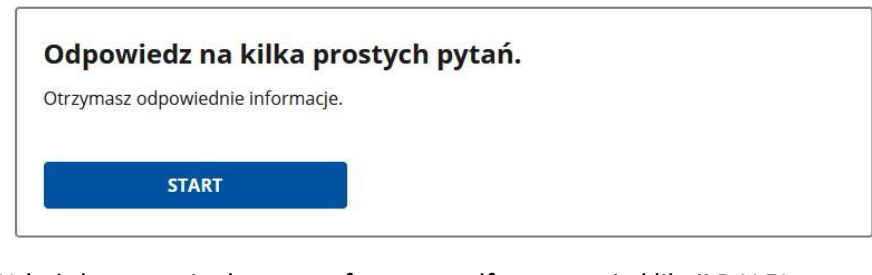

Wskaż druga opcję dotyczącą formatu .pdf., następnie kliknij DALEJ

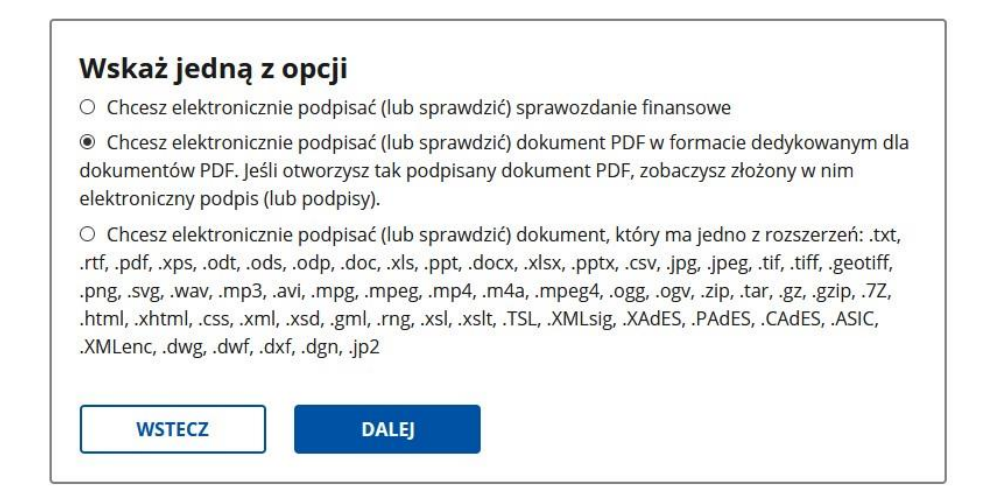

## Kliknij PODPISZ LUB SPRAWDŹ DOKUMENT PDF

## Podpisz dokument elektronicznie – wykorzystaj podpis zaufany

Chcesz podpisanym dokumentem PDF posługiwać się tak samo, jak dotychczas: aby sposób przeglądania i drukowania niczym się nie różnił dla dokumentów podpisanych i niepodpisanych? Masz profil zaufany i chcesz go wykorzystać do podpisania dokumentu elektronicznego PDF podpisem zaufanym? Sprawdź, jak to zrobić.

Dokument elektroniczny w formacie PDF możesz teraz podpisać podpisem zaufanym w formacie dedykowanym dla plików pdf.

PODPISZ LUB SPRAWDŹ DOKUMENT PDF

Wybierz dokument z dysku

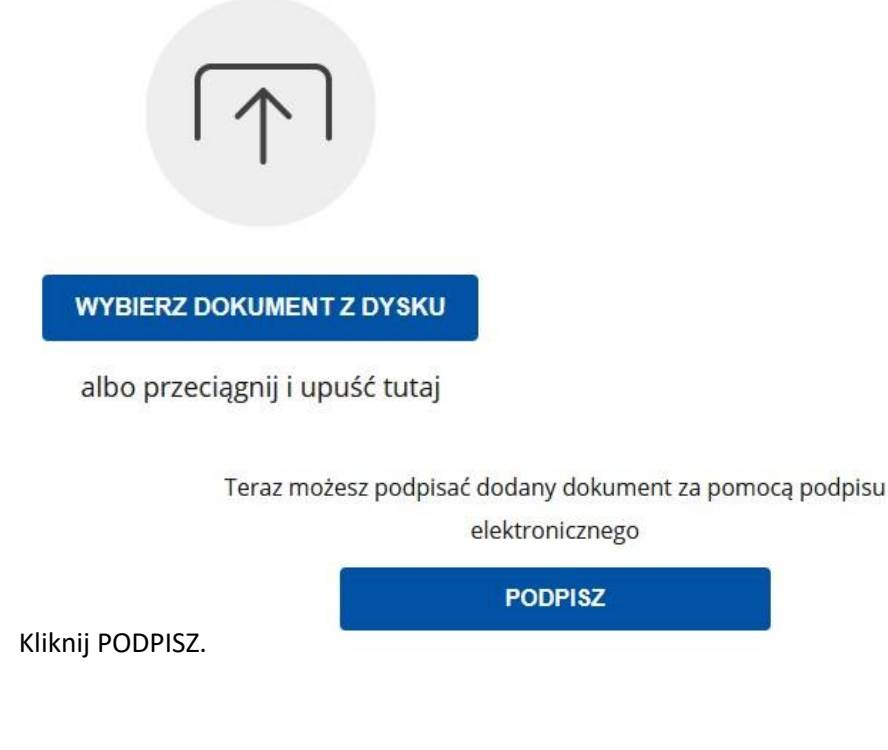

Po zalogowaniu przy pomocy profilu zaufanego zostanie wyświetlony formularz umożliwiający podpisanie dokumentu.

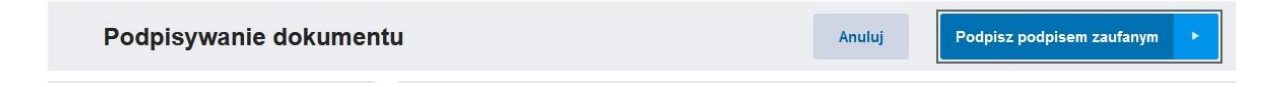

Po potwierdzeniu operacji zostanie wyświetlona strona z informacją o prawidłowym wykonaniu podpisu oraz przycisk umożliwiający zapisanie pliku na dysk.